| Quick Start Guide: Interfacing Modular IO Header M-EIP-H v | vith Allen Bradley Communication Module on EtherNet/IP |
|------------------------------------------------------------|--------------------------------------------------------|
| Doc Num: N18011AAMG01                                      | Published Date: 01 <sup>st</sup> April 2019            |

Interfacing Modular IO Header M-EIP-H with Allen Bradley Communication Module on EtherNet/IP

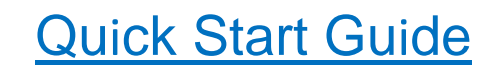

Published Date: 01<sup>st</sup> April 2019 Doc No: N18011AAMG01

Mitsubishi Electric India

Page 1 of 26

| Quick Start Guide: Interfacing Modular IO Header M-EIP-H v | vith Allen Bradley Communication Module on EtherNet/IP |
|------------------------------------------------------------|--------------------------------------------------------|
| Doc Num: N18011AAMG01                                      | Published Date: 01 <sup>st</sup> April 2019            |

## **Scope of Document**

This is a Quick Start Guide to interface Mitsubishi Electric India make Modular IO Header module 'M-EIP-H' with Allen-Bradley make Communication module (e.g. 1756-EN2T, 1756-EN2TR) on EtherNet/IP network.

### Prerequisites

- 1. Allen Bradley Studio 5000 Logix Designer- Standard Edition or onwards
- 2. Modular IO setup
  - a.Modular IO Configurator Tool V1.5.0.0 or onwards.

b.EDS file M-EIP-H\_0\_1.eds

Download above files from Mitsubishi Electric India website.

#### References

- a. Modular IO User Manual [Manual Number: N16001AAMH]
- b. M-EIP-H EtherNet/IP Object Classes, Messages and Services [Manual number: N18011AAMG03]
- c. EtherNet/IP Network Configuration User Manual [Publication Number: ENET-UM0010-EN-P-May 2016]
- d. EtherNet/IP Embedded Switch Technology Application Guide [Publication Number: ENET-AP005F-EN-P-October 2014]

Follow the steps below to interface Modular IO station with ControlLogix EtherNet/IP Communication Module.

- 1. Prepare Hardware Setup
- 2. Install Modular IO Configurator Tool
- 3. Configure Modular IO station using Modular IO Configurator Tool
- 4. Register M-EIP-H EDS file in Studio 5000
- 5. Configure M-EIP-H with Studio 5000 Logix Designer
- 6. Monitor Status, IO Data and Diagnostics

Refer subsequent sections which explain necessary steps in detail.

| Quick Start Guide: Interfacing Modular IO Header M-EIP-H | with Allen Bradley Communication Module on EtherNet/IP |
|----------------------------------------------------------|--------------------------------------------------------|
| Doc Num: N18011AAMG01                                    | Published Date: 01 <sup>st</sup> April 2019            |

# 1. Hardware Setup

Diagram below shows setup with Allen Bradley PLC with EtherNet/IP communication module and Modular IO station as an adapter.

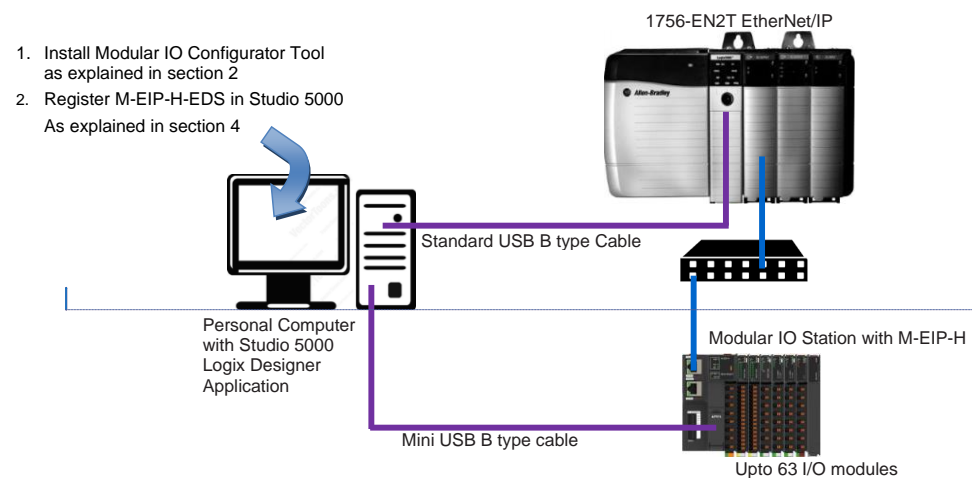

Commented [V1]: Cable type for Studio 5000 Commented [A2R1]: Mentioned in diagram

Modular IO station provides 2 Ethernet ports (ETH1 and ETH2; Layer 2 switch with DLR support). So, it supports star, line, ring topology. User should wire and configure accordingly.

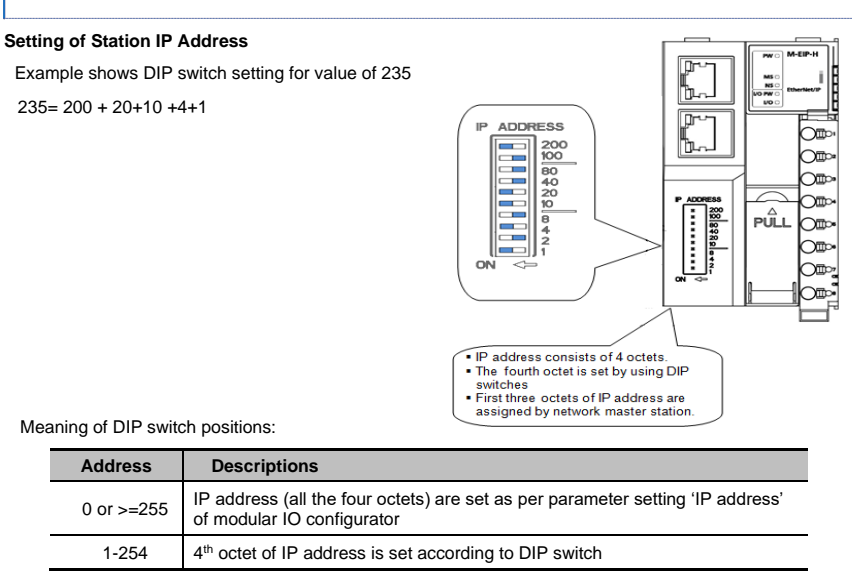

Note: It is necessary to power cycle Header module to effect the change in DIP switch setting.

Commented [V3]: Show with 2 ports
Commented [A4R3]: Modified accordingly.

| Quick Start Guide: Interfacing Modular IO Header M-EIP-H v | vith Allen Bradley Communication Module on EtherNet/IP |
|------------------------------------------------------------|--------------------------------------------------------|
| Doc Num: N18011AAMG01                                      | Published Date: 01 <sup>St</sup> April 2019            |

# 2. Install Modular IO configurator Tool

This is one-time activity. You should have following installer files stored at the same location on your PC.

- a. ModularIOConfiguratorSetupx.x.x.x.exe
- b. ModularIOCommunicationComponentx.x.x.x.exe

x.x.x.x is a version of the software.

#### Software setup requirement:

| Processor         | Intel core i3 or Higher version                                                                    |
|-------------------|----------------------------------------------------------------------------------------------------|
| Disk space        | 200 MB                                                                                             |
| RAM memory        | 2GB or Higher                                                                                      |
| Screen resolution | 1280 x 768 or Higher                                                                               |
| Platform          | Windows 7 (64 bit/ 32 bit)/<br>Windows 8 (64 bit)/<br>Windows 8.1 (64 bit)/<br>Windows 10 (64 bit) |
| USB interface     | USB 2.0                                                                                            |

Following steps explain how to install Modular IO Configuration Tool.

1. RunModularIOConfiguratorSetupx.x.x.x.exe. It will open Modular IO Configuration Tool Setup wizard

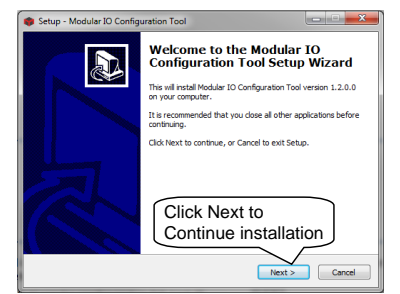

 Connect the Modular IO Header module (M-EIP-H) to the machine using USB (2.0) cable. For the first time, the driver automatically is searched and configured. Please wait for few minutes while this step is executed.

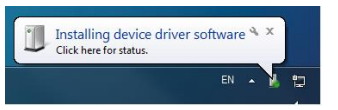

2. Click on Finish button to complete Modular IO Configuration Tool Setup

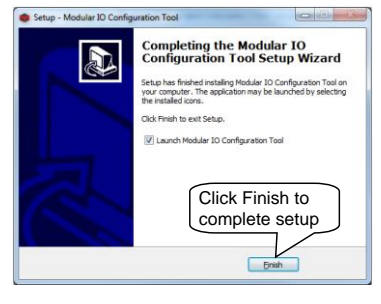

4. Once the driver is successfully installed, following message will appear.

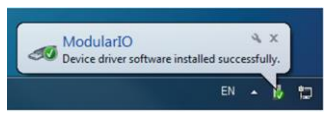

| Quick Start Guide: Interfacing Modular IO Header M-E | IP-H with Allen Bradley Communication Module on EtherNet/IP |
|------------------------------------------------------|-------------------------------------------------------------|
| Doc Num: N18001MGM01                                 | Published Date: 01 <sup>St</sup> April 2019                 |

# 3. Configure Modular IO Station

This section explains configuration and special features of Modular IO Configurator Tool.

## 3.1 Configuration of Modular IO Station

Example here shows configuration of following modules.

| Description                                                  | Ordering Code | Quantity |
|--------------------------------------------------------------|---------------|----------|
| EtherNet/IP Header Module                                    | M-EIP-H       | 1        |
| 16 Digital Input, 24 VDC, Sink Type Module (Negative Common) | M-16D         | 1        |
| 16 Digital Output, 24 VDC, Source Type Module                | M-16TE        | 1        |
| 2 Channel Universal Analog Input Module                      | M-UAD2        | 1        |
| 2 Channel Analog Output Voltage/ Current Module              | M-DA2         | 1        |

Following steps explain how to configure Header module in a Modular IO Configurator Tool.

- 1. Open modular IO configurator tool. View screen layout as below
- 2. Click on to create new project.

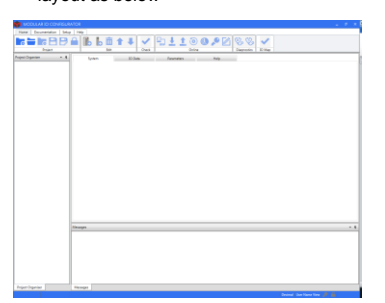

| CREATE PROJECT                   | ×                  |
|----------------------------------|--------------------|
| Project Name                     | Enter Project Name |
| SampleProject                    | Browse path        |
| Path                             |                    |
| D:\Instllable\Application Backup | Browse             |
| Bus Type                         | Select Bus Type as |
| Ethernet/IP                      | EtherNet/IP        |
|                                  | Create Cancel      |

3. Click on to add and configure M-EIP-H header module

| ADD HEADER     |                                                                        |                             |                                                                          | ×                              |       |
|----------------|------------------------------------------------------------------------|-----------------------------|--------------------------------------------------------------------------|--------------------------------|-------|
| Headers        | M-EIP-H<br>EtherNet/TP Header Mode                                     | se.                         |                                                                          | No M-EP-H                      |       |
|                | SVDC backplane current<br>Field supply current<br>Number of IO modules | 2A Max<br>10A Max<br>63 Max |                                                                          | 10 Hindest                     |       |
|                |                                                                        |                             | 10-45502055<br>- 546<br>- 465<br>- 66<br>- 6<br>- 6<br>- 6<br>- 6<br>- 6 | APULL OII<br>OII<br>OII<br>OII |       |
| ld user name   |                                                                        |                             |                                                                          |                                |       |
| Station Number | PR-LLP-11                                                              |                             |                                                                          | Click Add b                    | uttor |
|                |                                                                        |                             | Add                                                                      | Cancel                         |       |

Page 5 of 26

| Quick Start Guide: Interfacing Modular IO Header M-EIP-H v | vith Allen Bradley Communication Module on EtherNet/IP |
|------------------------------------------------------------|--------------------------------------------------------|
| Doc Num: N18011AAMG01                                      | Published Date: 01 <sup>st</sup> April 2019            |

4. Select M-EIP-H from Project Organizer window and click on Parameter tab.

| MODULAR IO CC         |        | RATOR : SAMPLE       | PROJECT*       |       |                       |               |                      |                                                    |
|-----------------------|--------|----------------------|----------------|-------|-----------------------|---------------|----------------------|----------------------------------------------------|
| Home Documentatio     | n Setu | ip Help              |                |       |                       |               |                      |                                                    |
|                       | BB     |                      | 5 🖬 🕇 🛛        |       | M-EIP-M mo            | param<br>dule | neters of            |                                                    |
| Project               |        |                      | Edit           | Check | $\geq$ $\sim$         |               | II IO Map            |                                                    |
| Project Organiser 👻 🖡 |        | System               | IO Data        | Param | eters Help            |               |                      |                                                    |
| 4 SampleProject       |        |                      | Parameter Name |       | Project Value         |               | Online Value         | Comment                                            |
| M-EIP-H               | E      | General parameter    |                |       |                       | 7             | To set IP address    | on Modular                                         |
|                       |        | IP address           |                |       | 192 . 168 . 3         | 100           | IO station, refer s  | ection 1.                                          |
|                       |        | Subnet mask          |                |       | 255 . 255 . 25        | 5.0           | Hardware Setup       |                                                    |
|                       |        | Gateway address      |                |       |                       |               | Ciaranaio ootap      |                                                    |
|                       |        | Action on fatal erro | r              | Conti | nue N/W communication | •             | Defines action on fa | atal error to any slot including header. Stop or o |
|                       |        | Output hold / clear  |                | Clear |                       | •             | Defines output stat  | e of IO modules when disconnected from netw        |
|                       | -      |                      |                |       |                       |               |                      |                                                    |

User can set following parameters from Modular IO Configurator Tool

- IP address (first three octets).
- Subnet mask and Default gateway.
- Define behavior of M-EIP-H module during fatal error.
- Define behavior of IO's, when it disconnected from network.
- Refer "N16001AAMH Modular IO User Manual" for more details.

5. Click on function to open dialog box of "Add module ", which shows list of IO modules grouped as per IO module type.

Select M-16D Digital Input module and M-16TE Digital output module from list of IO module type.

|                                                                                                    |                                                                                                   | 10011000022                                                                                                    |                                                                                                    |
|----------------------------------------------------------------------------------------------------|---------------------------------------------------------------------------------------------------|----------------------------------------------------------------------------------------------------|----------------------------------------------------------------------------------------------------|
| 20 Modes<br>1 Analog inget<br>2 Analog output<br>2 Analog output<br>3 Analog output<br>3 Analog output<br>3 Analog output<br>3 Analog output<br>3 Analog<br>4 Analog<br>4 Analog | K. San type model/bupdite<br>15<br>Sink, Negative cannon<br>2400C<br>dmA at 2400C<br>20ms<br>55mA | D Modeler<br>1 Analog aptyr<br>2 Digital inger<br>2 Digital inger<br>4 bigital oxport<br>6 Digital inger<br>6 bigital oxport<br>6 bigital oxport<br>6 bigital oxport<br>6 bigital oxport<br>6 bigital oxport<br>7 bigital oxport<br>7 bigital oxport<br>8 bigital oxport<br>8 bigi | Left<br>Barder Jacobs Gauser type smallel.<br>Tamatas, Saurce<br>2000 (Cl fts 10/0002) including right (Cl fts 10/002)<br>Including Cl fts 10/002 including right (Cl fts 10/002)<br>Salaria (Cl fts 10/002) including right (Cl fts 10/002)<br>Salaria (Cl fts 10/002) including right (Cl fts 10/ |
| User Name M-16D_0 Click                                                                                                    | Add button                                                                                        | User Name M-16TE_1                                                                                                    | Click Add button                                                                                                    |

Note: Follow the above procedure to add other modules as required.

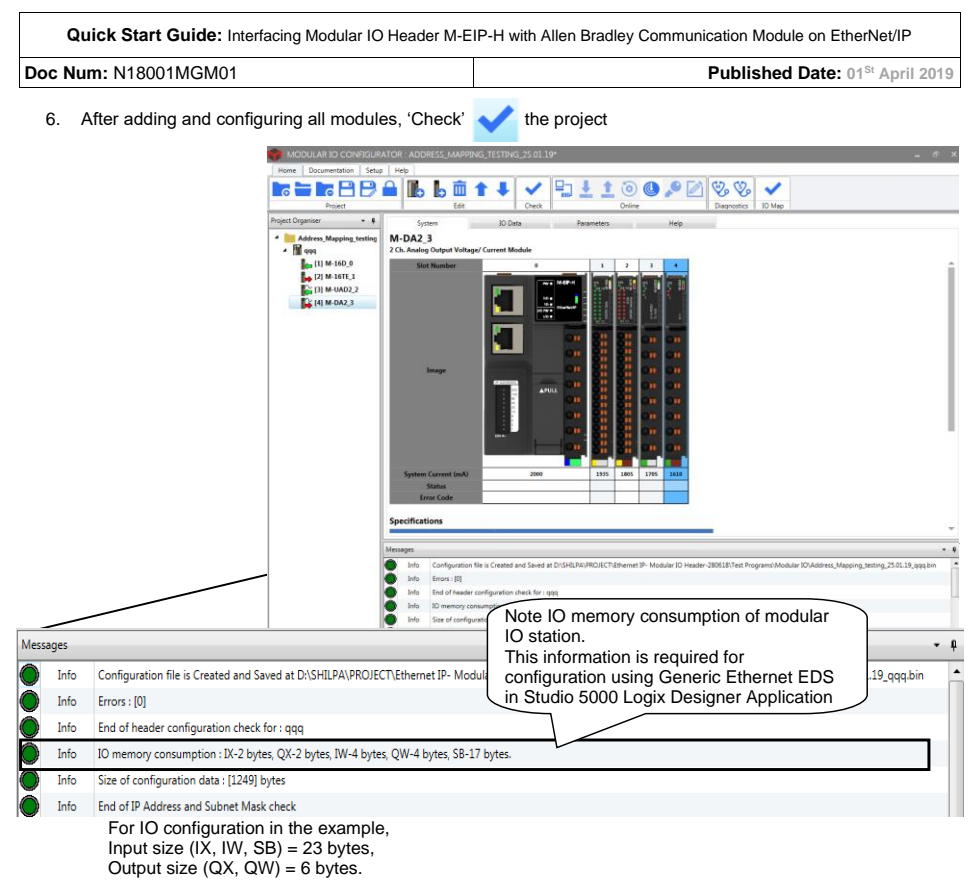

- 7. User should attach Bus End module (M-BE) at the last slot position if there are 16 or more IO modules.
- 8. Connect Header module to your machine via standard USB cable.

Click on 🞍 to download the configuration to connected Header module. This pop ups progress window as shown below.

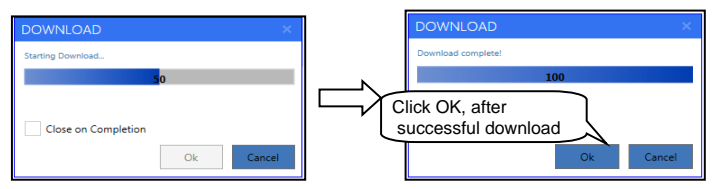

Mitsubishi Electric India

| Quick Start Guide: Interfacing Modular IO Header M-EIP-H v | vith Allen Bradley Communication Module on EtherNet/IP |
|------------------------------------------------------------|--------------------------------------------------------|
| Doc Num: N18011AAMG01                                      | Published Date: 01 <sup>st</sup> April 2019            |

## 3.2 Special Features of Modular IO Configurator Tool

1. Scan IO modules connected to Header module:

Tool facilitates quick configuration of a modular IO station if setup is available with IO modules attached to the Header module. Using "Scan IO Module" function, tool can read the list of IO modules (other than system modules) physically attached to the Header module.

| elect Header module and click on Onli CAN IO MODULES XEET Serving | Ine function Click here to                                              | OPENS following v                                              | vindow of Scar           | n IO Mo |
|-------------------------------------------------------------------|-------------------------------------------------------------------------|----------------------------------------------------------------|--------------------------|---------|
| odules Found 0 Progress                                           |                                                                         | Modules Found 5<br>Progress                                    |                          |         |
| Slot Module                                                       |                                                                         | Start<br>0 M.CCB-H<br>1 M.H00<br>3 M.H02<br>4 M.H02<br>4 M.H02 | Module                   |         |
| Add modules to Project Ok                                         |                                                                         |                                                                | dd modules to Project Ca | ncel    |
| Add modules<br>modules to th<br>replacing exis                    | s to project to add IC<br>le Header module by<br>sting IO modules if an | /.                                                             |                          |         |

#### NOTE:

System modules are passive modules. Hence, Header module cannot detect presence of System modules in a modular IO station. So, System modules do not appear in the list after scan.

2. Output test in online monitoring mode:

This is online feature and useful to test output module locally even when Header module is not connected to the fieldbus/ network. User can write individual output (True/ False to digital output module and channel data to analog output module) and test individual output.

Follow the steps as below, to write outputs for test purpose.

- 1. Click on function to be connect to Header module. Icon changes to and Status bar is updated as ONLINE.
- 3. Select output module to test output and then select "IO Data" tab.
- 4. Select individual output DO nn (for Digital output) or CHn (for Analog output).
- 5. Select option as
  - Force to true/ Force to False/ No Force for Digital output and
  - Enter value between -32768 and 32767 for Analog output.
  - Colour of Forced values change to red.
- 6. Repeat step 5 for other output module as required.
- Click on Online function 2 to write Forced values to Actual values. Forced value overwrites Field bus values.

After writing output values to actual values, color of Forced values change to blue.

Mitsubishi Electric India

Page 8 of 26

| Quick Start Guide: Interfacing Modular IO Header M-E | IP-H with Allen Bradley Communication Module on EtherNet/IP |
|------------------------------------------------------|-------------------------------------------------------------|
| Doc Num: N18001MGM01                                 | Published Date: 01 <sup>st</sup> April 2019                 |

- 8. Change in digital output is indicated by output LED indication on the digital output module. User can measure actual output signal to test digital output and analog output
- For digital output, function "Enable/ Disable output test" pand "Write values" are used as shown below.

In online monitoring mode, select digital output module, here M-16TE is selected as an example. By default, forcing of output is disable.

| paniser • 4      | System                             | Data      | Parameters    | Help            |              |   |                         |
|------------------|------------------------------------|-----------|---------------|-----------------|--------------|---|-------------------------|
| a                | Channel                            | Data Type | Local Address | Field Bus Value | Forced Value |   | Actual Value            |
| M-EIP-H (Online) | <ul> <li>Digital output</li> </ul> |           |               |                 |              |   |                         |
| [1] M-16D_0      | Digital output 00-07               | BYTE      | QX 0          | 0               |              | 2 | 0                       |
| [2] M-16TE_1     | DO 00                              | BOOL      | QX 0.0        | False           | No Force     | • | False                   |
| [3] M-UAD2_2     | DO 01                              | BOOL      | QX 0.1        | False           | No Force     |   | False                   |
| 🙀 [4] M-DA2_3    | DO 02                              | BOOL      | QX 0.2        | False           | No Force     |   | False                   |
|                  | DO 03                              | BOOL      | QX 0.3        | False           | No Force     | * | False                   |
|                  | DO 04                              | BOOL      | QX 0.4        | False           | No Force     | - | False                   |
|                  | DO 05                              | BOOL      | QX 0.5        | False           | No Force     |   | False                   |
|                  | DO 05                              | BOOL      | QX 0.6        | False           | No Force     |   | False                   |
|                  | DO 07                              | BOOL      | QX 0.7        | False           | No Force     | * | False                   |
|                  | Digital output 10-17               | BYTE      | QX 1          | 0               |              |   | 0                       |
|                  | DO 10                              | BOOL      | QX 1.0        | False           | No Force     | - | False                   |
|                  | 00 11                              | BOOL      | QX 1.1        | False           | No Force     |   | False                   |
|                  | 00 12                              | BOOL      | QX 1.2        | False           | No Force     |   | False                   |
|                  | DO 13                              | BOOL      | QX 1.3        | False           | No Force     |   | False                   |
|                  | DO 14                              | BOOL      | QX 1.4        | False           | No Force     |   | False                   |
|                  | 00 15                              | BOOL      | QX 1.5        | False           | No Force     |   | False                   |
|                  | DO 16                              | BOOL      | QX 1.6        | False           | No Force     |   | False                   |
|                  | DO 17                              | BOOL      | QX 1.7        | False           | No Force     |   | False                   |
|                  |                                    |           |               |                 |              | c | ollapse Al Clear Forces |

Click on function Clicon changes color to red Click on function Clicon changes color to red Click on function Clicon changes and allows

| n 🖿 In 🖻 I          |   |                      | <b>†</b> ‡ | ~      | ₽ <u>3</u> ₹ ₹  | م 🕒 🍥        | ) 📝      | Diagnostics      | /      |               |   |
|---------------------|---|----------------------|------------|--------|-----------------|--------------|----------|------------------|--------|---------------|---|
| Project             |   | Edit                 |            | Check  | I               | Online       |          | . 10             | Map    |               |   |
| aject Organiser 🔹 🖗 | _ | System               | 10 Data    |        | Parameters      | Help         |          |                  |        |               |   |
| AI I                |   | Channel              | Data Type  | Local  | Field Bus Value | Forced Value | 2        | Actual Value     | -      | Forced Value  |   |
| M-EIP-H (Online)    |   | Digital output       |            |        |                 |              |          |                  |        |               |   |
| [1] M-16D_0         | ^ | Digital output 00-07 | BYTE       | QX 0   | 0               |              |          | 0                |        |               | 3 |
| [2] M-16TE_1        |   | DO 00                | BOOL       | QX 0.0 | False           | No Force     | -        | False            |        | Force to TRUE |   |
| [3] M-UAD2_2        |   | DO 01                | BOOL       | QX 0.1 | False           | No Force     |          | False            |        | Force to TRUE |   |
| 🙀 [4] M-DA2_3       |   | DO 02                | BOOL       | QX 0.2 | False           | No Force     |          | Faise            | _      | No Force      |   |
|                     |   | DO 03                | BOOL       | QX 0.3 | False           | No Force     |          | False            |        | No Force      |   |
|                     |   | DO 04                | BOOL       | QX 0.4 | False           | No Force     | •        | False            |        | No Force      |   |
|                     |   | DO 05                | BOOL       | QX 0.5 | False           | No Force     |          | False            |        | No Force      |   |
|                     |   | DO 05                | BOOL       | QX 0.6 | False           | No Force     |          | False            |        | No Force      |   |
|                     |   | DO 07                | BOOL       | QX 0.7 | False           | No Force     |          | False            |        | No Force      |   |
|                     | - | Digital output 10-17 | BYTE       | QX 1   | 0               |              | :        | 0                |        | No Torce      |   |
|                     |   | DO 10                | BOOL       | QX 1.0 | False           | No Force     | -        | False            |        | No Force      |   |
|                     |   | DO 11                | BOOL       | QX 1.1 | False           | No Force     |          | False            |        | No Force      |   |
|                     |   | DO 12                | BOOL       | QX 1.2 | False           | No Force     |          | False            |        | No Force      |   |
|                     |   | DO 13                | BOOL       | QX 1.3 | False           | No Force     |          | False            |        | No Force      |   |
|                     |   | DO 14                | BOOL       | QX 1.4 | False           | No Force     |          | False            |        | No Force      |   |
|                     |   | 00.15                | 8001       | OX 1.5 | Ealer           | No Farm      | -        | Ealer            | -      | No Force      |   |
|                     |   |                      |            |        |                 |              | Collapse | All Clear Forced | Values | No Force      |   |
|                     |   |                      |            |        |                 |              | _        |                  |        | 140 Force     |   |

After selection of either Force to TRUE or Force to FALSE, online changed force value for output turns red as shown above.

| Quick Start Guide: Interfacing Modular IO Header M-EIP-H v | vith Allen Bradley Communication Module on EtherNet/IP |
|------------------------------------------------------------|--------------------------------------------------------|
| Doc Num: N18011AAMG01                                      | Published Date: 01 <sup>st</sup> April 2019            |

Clicking on function 2 writes online changed force value to actual value and force value changes colour as blue as below.

| 17 🖿 🖿 🖻 🖻         | 🔒 🗈 b 🛍              | <b>† ‡</b> |        | ₽ <b>3</b> ± ±  | و 🕒 🎯          | Diagnostics                |
|--------------------|----------------------|------------|--------|-----------------|----------------|----------------------------|
| ject Organiser 🔹 🖡 | System               | IO Data    | _      | Parameters      | Help           |                            |
| AI                 | Channel              | Data Type  | local- | Field Res Value | Formed Value   | Actual Value               |
| M-EIP-H (Online)   | Digital output       |            |        |                 |                |                            |
| [1] M-16D_0        | Digital output 00-07 | BYTE       | QX 0   | 0               | 3              |                            |
| [2] M-16TE_1       | DO 00                | BOOL       | OX 0.0 | False           | Force to TRUE  | False                      |
| [3] M-UAD2_2       | DO 01                | BOOL       | QX 0.1 | False           | Force to TRUE  | False                      |
| 🙀 [4] M-DA2_3      | DO 02                | BOOL       | QX 0.2 | False           | No Force       | False                      |
|                    | DO 03                | BOOL       | QX 0.3 | False           | No Force ·     | False                      |
|                    | DO 04                | BOOL       | QX 0.4 | False           | No Force       | False                      |
|                    | DO 05                | BOOL       | QX 0.5 | False           | No Force *     | False                      |
|                    | DO 06                | BOOL       | QX 0.6 | False           | No Force -     | False                      |
|                    | DO 07                | BOOL       | QX 0.7 | False           | No Force *     | False                      |
|                    | Digital output 10-17 | BYTE       | QX1    | 0               |                |                            |
|                    | DO 10                | BOOL       | QX 1.0 | False           | No Force       | False                      |
|                    | 00 11                | BOOL       | QX 1.1 | False           | No Force       | False                      |
|                    | DO 12                | BOOL       | QX 1.2 | False           | No Force ·     | False                      |
|                    | DO 13                | BOOL       | QX 1.3 | False           | No Force ·     | False                      |
|                    | DO 14                | BOOL       | QX 1.4 | False           | No Force       | False                      |
|                    | 00.15                | 8001       | OV 1.5 | Eniza           | No Course of T | Entra                      |
|                    |                      |            |        |                 | c              | Slapse All Clear Forced Vi |
| > Mes              | nages                |            |        |                 |                |                            |

## NOTE:

Output test is possible only if modular IO station is healthy. Confirm status of modular IO station using LED indications on Header module.

Forcing of output continues as long as modular IO station is powered on and in ONLINE monitoring mode. When user tries to go OFFLINE, tool prompt user to clear forced values.

| Quick Start Guide: Interfacing Modular IO Header M-E | IP-H with Allen Bradley Communication Module on EtherNet/IP |
|------------------------------------------------------|-------------------------------------------------------------|
| Doc Num: N18001MGM01                                 | Published Date: 01 <sup>St</sup> April 2019                 |

# 4 Register M-EIP-H module EDS file in Studio 5000

This is one-time activity necessary to use M-EIP-H module as an adapter. Open Studio 5000 configuration software and follow the steps below.

- - EDS file(s)" well Automation's EDS Wizard Options What task do you want to complete? 1 Register an EDS file(s). This option will add a dev <u>B</u> e(s) to our Unregister a device. This option will remove a • red by an EDS file from Create an EDS file This option creates Ð Click Next  $\mathcal{V}$ < Back Next > Cancel

2. It starts EDS Wizard. Select option "Register an

3. Select option "Register a single file"

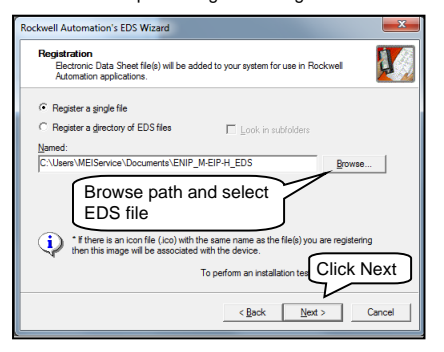

5. Graphical Image of M-EIP-H module be shown below.

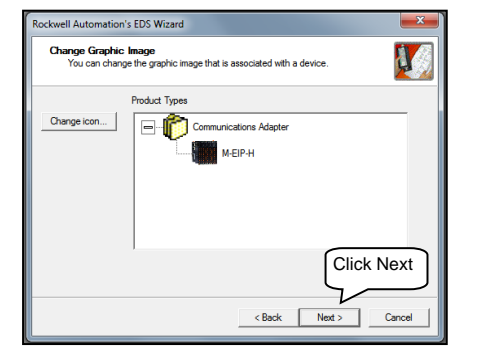

4. It pops up EDS File Installation Test Result as shown in the window below.

| Rockwell Automation's EDS Wizard                                                                                                    | 2 <b>- - -</b> |
|----------------------------------------------------------------------------------------------------|----------------|
| EDS File Installation Test Results<br>This test evaluates each EDS file for errors in the EDS file. This test does not<br>guarantee EDS file validity. |                |
| B (□ Installation Test Results                                                                                                    | -              |
| Cusan meternice documents menp-h_eds menp-h_0_2 eds                                                                                                    |                |
| Vew fie Click Next Click Next Cancel                                                                                                    |                |

6. Click Finish to complete EDS Wizard.

| Rockwell Automation's EDS Wig | ard 📃                                           |
|-------------------------------|-------------------------------------------------|
|                               | You have successfully completed the EDS Wizard. |
|                               | This is the lat of errors that were detected.   |
|                               | Finish                                          |

Mitsubishi Electric India

Page 11 of 26

| Quick Start Guide: Interfacing Modular IO Header M-EIP-H v | vith Allen Bradley Communication Module on EtherNet/IP |
|------------------------------------------------------------|--------------------------------------------------------|
| Doc Num: N18011AAMG01                                      | Published Date: 01 <sup>st</sup> April 2019            |

# 5 Configure M-EIP-H Module with Studio 5000

M-EIP-H module can be configured Studio 5000 by two methods.

- Configuration using M-EIP-H\_0\_1.eds.
   This provides fixed size for input and outputs (128 byte input + 128 byte output) even though Modular IO station has less size of input output.
- Configured using Generic Ethernet Module.eds.
   This allows user to change input output size from 1 to 496 bytes as per Modular IO configuration.

### 5.1 Using module EDS (Fixed Data Size)

Refer steps below to configure M-EIP-H module using module EDS

- 1. Create a New Project in Studio 5000 and Select ControlLogix Controller (1756-L71)
- 2. Add EtherNet/IP Communication module (1756-EN2TR) to controller

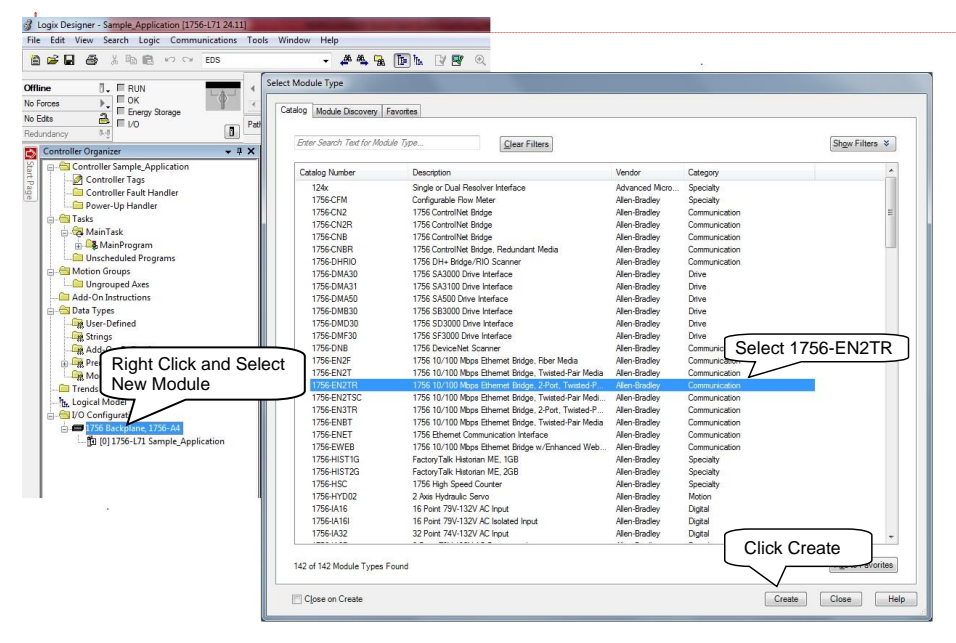

Commented [V5]: Change screen as per sequence

Page 12 of 26

| Quick Start Guide: Interfacing Modular IO Header M-E | IP-H with Allen Bradley Communication Module on EtherNet/IP |
|------------------------------------------------------|-------------------------------------------------------------|
| Doc Num: N18001MGM01                                 | Published Date: 01 <sup>St</sup> April 2019                 |

#### 3. Set IP address of EtherNet/IP Communication Module (1756-EN2TR) in General tab.

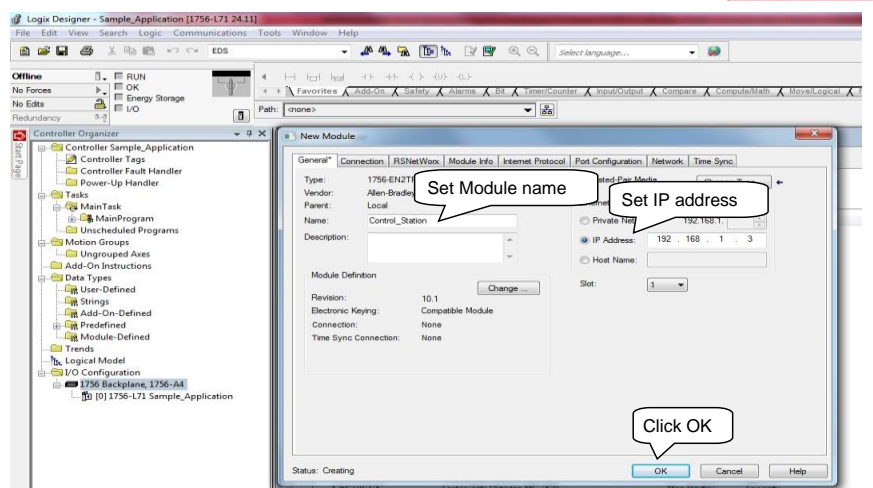

4. Select New Module from Controller organizer and add M-EIP-H from Module Type

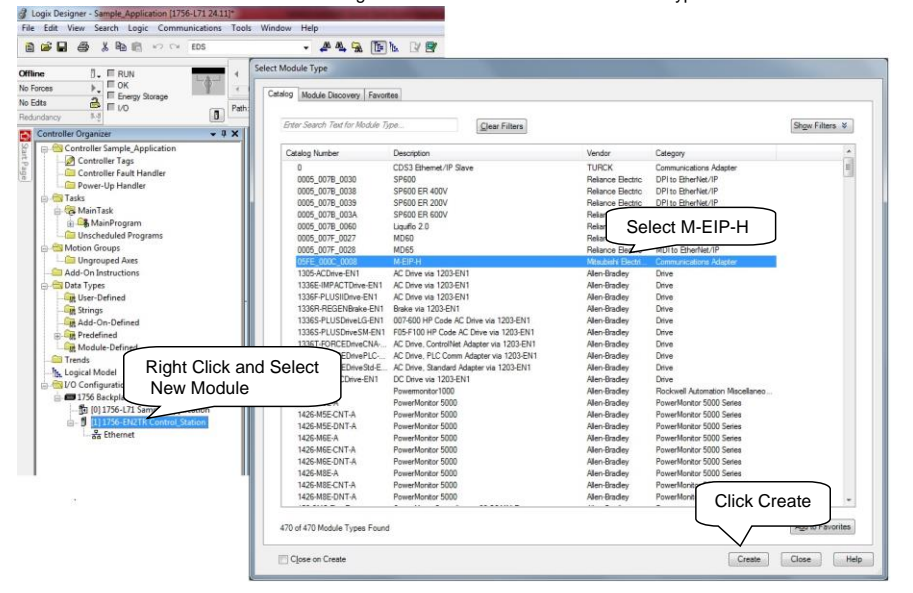

**Commented [V6]:** Explain from IP address setting from user perspective.

 Quick Start Guide:
 Interfacing Modular IO Header M-EIP-H with Allen Bradley Communication Module on EtherNet/IP

 Doc Num:
 N18011AAMG01
 Published Date:
 01<sup>st</sup> April 2019

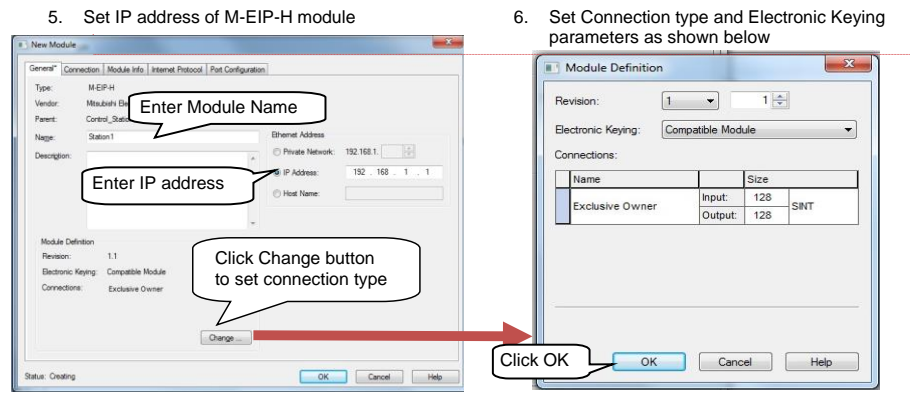

7. Set Requested Packet Interval (RPI from connection)

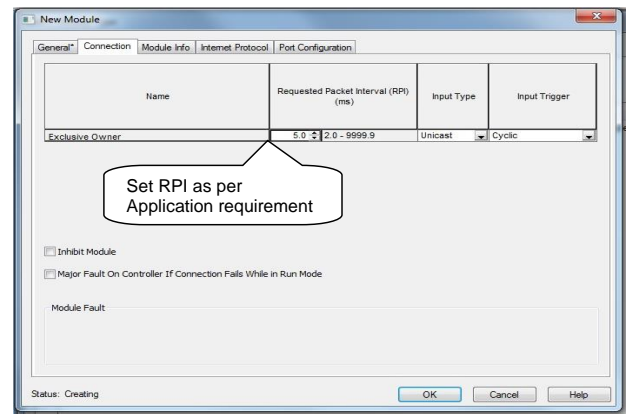

8. Downloads configuration to controller from Communication  $\rightarrow$  Download

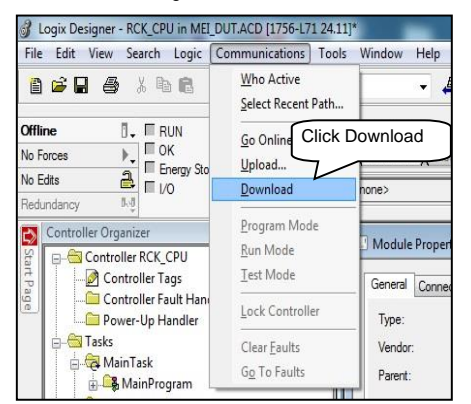

Mitsubishi Electric India

Page 14 of 26

**Commented [V7]:** Show consistency is settings e.g it is Private Network for scanner module.

| Quick Start Guide: Interfacing Modular IO Header M-E | IP-H with Allen Bradley Communication Module on EtherNet/IP |
|------------------------------------------------------|-------------------------------------------------------------|
| Doc Num: N18001MGM01                                 | Published Date: 01 <sup>St</sup> April 2019                 |

# 5.2 Using Generic Ethernet EDS (Variable Data Size)

Refer steps 1 to 3 to configure Ethernet/IP Communication module (1756-EN2TR) from section 5.1. 1. Add Generic Ethernet Module as shown below

|                                                                                                    | - 🚜 🔩 🛅                        | 🖕 📝 🖉 🔍 🤤 Select language.                |                   |                               |                |
|----------------------------------------------------------------------------------------------------|--------------------------------|-------------------------------------------|-------------------|-------------------------------|----------------|
| I ERIN S                                                                                                    | elect Module Type              |                                           |                   |                               |                |
| E OK                                                                                                    | [                              |                                           |                   |                               |                |
| Energy Storage                                                                                                    | Catalog Module Discovery Favor | tes                                       |                   |                               |                |
| E UO Path:                                                                                                    |                                |                                           |                   |                               |                |
| ncy ve                                                                                                    | Enter Search Text for Module T | Clear Filters                             |                   |                               | Show Filters ¥ |
| ntroller Organizer 🗸 🗸 🗙                                                                                                    |                                |                                           |                   |                               |                |
| Controller Sample_Application                                                                                                    | Catalog Number                 | Description                               | Vendor            | Category                      |                |
| - Controller Tags                                                                                                    | E121                           | Rowserve 208Vac/240Vac/325Vdc             | Reliance Electric | DPI to EtherNet/IP            |                |
| Controller Fault Handler                                                                                                    | E141                           | Rowserve 400Vac/480Vac/650Vdc             | Reliance Electric | DPI to EtherNet/IP            |                |
| - Power-Up Handler                                                                                                    | E151                           | Rowserve 600Vac/810Vdc                    | Reliance Electric | DPI to EtherNet/IP            |                |
| - 🖼 Tasks                                                                                                    | CNB                            | FLOWSERVE IPS - 208/240V                  | Allen-Bradley     | DPI to EtherNet/IP            |                |
| E- 2 MainTask                                                                                                    | CNB                            | FLOWSERVE IPS - 400/480V                  |                   |                               |                |
| B-La MainProgram                                                                                                    | CNB                            | FLOWSERVE IPS - 600V Select               | t Generic F       | thernet module                |                |
| Unscheduled Programs                                                                                                    | SMC-50-E                       | Fully Solid-State Smart Motor Co          |                   |                               |                |
| - Motion Groups                                                                                                    | SMC-50-ER                      | Fully Solid-State Smart Motor Control     | _                 |                               | _              |
| - Construction of the second second s | FX5-ENET/1P                    | FX5-ENET/IP                               | caubishi Electri  | Communications Adapter        |                |
| Add-On Instructions                                                                                                    | ETHERNET-MODULE                | Genetic Ethernet Module                   | Alen-Bradley      | Communication                 |                |
| - Data Types                                                                                                    | ETHERNET-BRIDGE                | Generic EtherNet/IP CIP Bridge            | Alien-Bradley     | Communication                 |                |
| -Let User-Defined                                                                                                    | 1753-L28888k GPUC 1600         | GuardPLC 1600                             | Allen-bradley     | Programmable Logic Controller |                |
| - Cent Strings                                                                                                    | 1753-L32888x-8A GPLC           | GuardPLC 1800                             | Allen-bradley     | Programmable Logic Controller |                |
| Add-On-Defined                                                                                                    | 6V21/6VG1/6VN1_                | GV5000 208V3c/240V3c/325V0c               | Helance Electric  | DPI to Etherwet/IP            |                |
| E Credefined                                                                                                    | DV41/DV31/DVR1                 | CV5000 400vac/460vac/650vac               | Pleance Electric  | DP110 Etherwet/IP             |                |
| Module-Define                                                                                                    | Mag 200 Cater                  | D Deceder                                 | Cases Cases       | Communication                 |                |
| Trends Right Click and S                                                                                                    | elect Map 500 Same             | ID Reader                                 | Cognex Corporat   | Communication                 | 12             |
| Logical Mo                                                                                                    | Man 8000 Series                | ID Beader                                 | Connex Comoral    | Communication                 |                |
| New Module                                                                                                    | PENETX                         | InView EtherNet/IP                        | Alen-Bradley      | Human-Machine Interface       |                |
| ⊟                                                                                                    | 2097-V32PR5                    | Kinetix 300, 10A, 240V, Integrated Filter | Alen-Bradley      | Drive                         |                |
| - 31 [0] 1756-L71 St phication                                                                                                    | 2097-V33PR6                    | Kinetix 300, 12A, 240V, No Filter         | Allen-Bradley     | Drive                         |                |
| ⊟ [1] 1756-EN2TR control_Station                                                                                                    | 2097-V31PR0                    | Kinetix 300, 2A, 120/240V, No Filter      | Allen-Bradley     | Drive                         |                |
| - as Ethernet                                                                                                    | 2097-V32PR0                    | Kinetix 300, 2A, 240V, Integrated Filter  | Allen-Bradley     | Drive                         |                |
|                                                                                                    | 2097-V33PR1                    | Kinetix 300, 2A, 240V, No Filter          | Allen-Bradley     | Drive                         |                |
|                                                                                                    | 2097-V34PR3                    | Kinetix 300, 2A, 480V, No Filter          | Allen-Bradley     | Drive                         |                |
|                                                                                                    | 2097-V31PR2                    | Kinetix 300, 4A, 120/240V, No Filter      | Allen-Bradley     | Drive                         |                |
|                                                                                                    | 2097-V32PR2                    | Kinetix 300, 4A, 240V, Integrated Filter  | Allen-Bradley     | Drive                         |                |
|                                                                                                    | 2097-V33PR3                    | Kinetix 300, 4A, 240V, No Filter          | Allen-Bradley     | Drive                         |                |
|                                                                                                    |                                |                                           |                   | Clic                          | k Croato       |

2. Enter parameters of Generic Ethernet Module

| General Cor                | nnection                | Module Info      |                 |                        |          |       |                |        |
|----------------------------|-------------------------|------------------|-----------------|------------------------|----------|-------|----------------|--------|
| Type:                      | ETHER                   | NET-MODULI       | E Generic Ether | net Module             |          |       |                |        |
| Vendor:<br>Parent:         | Allen-Bra<br>Control    | adley<br>Station | Enter Nodu      | le Name                |          |       |                |        |
| Na <u>m</u> e:             | Station                 | I_Generic_ED     | os              | Connection Para        | Assembly | Size: | Set Input size | ]      |
| Description.               |                         |                  | ~               | Input:                 | 110      | 23    | (16-bit)       |        |
| _                          |                         | Set              | TP address      | O <u>u</u> tput:       | 100      | 6     | Set Outpu      | ıt siz |
| Comm Format<br>Address / H | : Data - I<br>lost Name |                  |                 | <u>C</u> onfiguration: | 1        | 0     | (8-bit)        |        |
| IP <u>A</u> ddre           | ess: 1                  | 92 . 168 .       | 1.1             | <u>S</u> tatus Input:  |          |       | _              |        |
| ⊚ <u>H</u> ost Na          | me:                     |                  | Cli             | Status Output:         |          |       |                |        |

Note: Input size and Output size can be set as per IO configuration of Modular IO station. Refer "Section- 3 (6)".

### Mitsubishi Electric India

Page 15 of 26

# Commented [V8]: Provide note for refrence of section 3

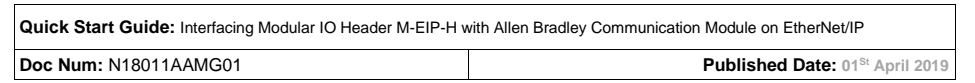

3. Download configuration to controller from Communication  $\rightarrow$  Download.

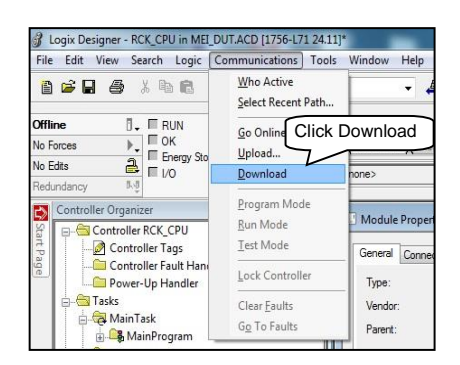

# 5.3 DLR Configuration Setting of Studio 5000 Logix Designer

Follow the steps below to configure Allen Bradley EtherNet/IP Communication Module (1756-EN2TR) as DLR Ring Supervisor mode as explained below.

1. Right-Click on EtherNet/IP Communication module i.e. 1756-EN2TR of Project Organiser and select properties

Refer "ENET-AP005F-EN-P-October 2014" document for more information about Device Level Ring (DLR) network

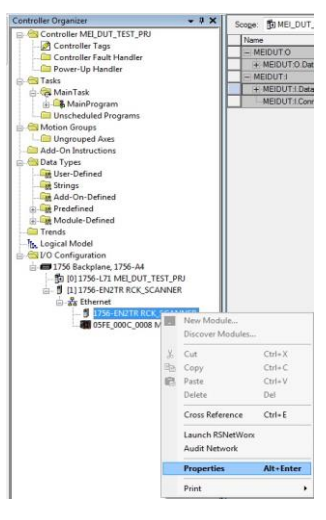

| Quick Start Guide: Interfacing Modular IO Header M-E | IP-H with Allen Bradley Communication Module on EtherNet/IP |
|------------------------------------------------------|-------------------------------------------------------------|
| Doc Num: N18001MGM01                                 | Published Date: 01 <sup>St</sup> April 2019                 |

## 2. Select "Network" tab of Module properties

| ieneral   Connection   HSNe                                 | tWorx   Module Info   Internet Protocol   Port Configuration   Network   Time Sync |
|-------------------------------------------------------------|------------------------------------------------------------------------------------|
| Network Topology:                                           | Ring Advanced                                                                      |
| Network Status:                                             | Normal                                                                             |
| Active Ring Supervisor:<br>Active Supervisor<br>Precedence: | 0 Select "Enable Supervisor Mode"<br>for DLR configuration                         |
| 🔽 Enable Supervisor Mod                                     | de +                                                                               |
| Ring Faults Detected:                                       | 1 Reset Counter 🔶                                                                  |
| Supervisor Status:                                          | Active                                                                             |
| Last Active Node on Port                                    | 2: 192.168.1.6<br>Verify Fault Location                                            |
|                                                             | Refresh communication.                                                             |
|                                                             | Select OK                                                                          |

3. Set Ring parameters i.e. Beacon Interval, Beacon Timeout of Ring network from Advanced option of Network tab. Recommended to keep Ring parameters as Default.

| Network Topology:                | Ring        |    |   |       |   |
|----------------------------------|-------------|----|---|-------|---|
| Active Ring Supervisor:          | 192.168.1.3 | 1  |   |       |   |
| Active Supervisor<br>Precedence: | 250         |    |   |       |   |
| Supervisor Mode:                 | Enabled     |    |   |       |   |
| Supervisor Precedence:           | 250         |    |   |       |   |
| Supervisor Status:               | Active      |    |   |       |   |
| Ring Parameters                  |             |    |   |       |   |
| Beacon Interval:                 | 100000      | μs |   |       |   |
| Beacon Timeout:                  | 400000      | μs |   |       |   |
| Ring Protocol<br>VLAN ID:        | 10          |    |   |       |   |
|                                  |             |    |   | Set   | • |
|                                  |             |    | _ | <br>) | _ |

| Quick Start Guide: Interfacing Modular IO Header M-EIP-H v | vith Allen Bradley Communication Module on EtherNet/IP |
|------------------------------------------------------------|--------------------------------------------------------|
| Doc Num: N18011AAMG01                                      | Published Date: 01 <sup>St</sup> April 2019            |

# 6 Monitor Status, IO data and Diagnostics

# 6.1 Monitor Network Status

Ethernet I/P network status for scanner and adapter stations can be monitored using

- LED indications on Header module
- Studio 5000 Logix Designer Application
- Modular IO configurator Tool

## Using LED indications on Header module

Communication between Scanner and M-EIP-H is confirmed by LED indications on Header module. Refer LED label on Header module as below.

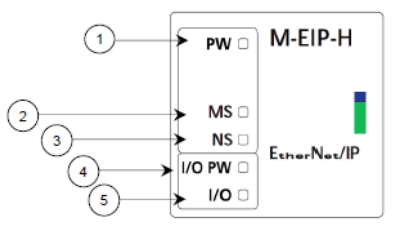

| Sr. No | LED    | Color | Status | Description                                                                           |
|--------|--------|-------|--------|---------------------------------------------------------------------------------------|
| 1      | PW     | Green | ON     | System power to Header module is ON                                                   |
| 2      | MS     | Green | ON     | Device operational                                                                    |
| 3      | NS     | Green | ON     | Device on-line and has at least one CIP connection is established                     |
| 4      | I/O PW | Green | ON     | Field power to Header module is ON                                                    |
| 5      | I/O    | Green | ON     | Header module is powered ON and communicating with IO module and no error is present. |

| Quick Start Guide: Interfacing Modular IO Header M-E | IP-H with Allen Bradley Communication Module on EtherNet/IP |
|------------------------------------------------------|-------------------------------------------------------------|
| Doc Num: N18001MGM01                                 | Published Date: 01 <sup>St</sup> April 2019                 |

### Using Studio 5000 Logix Designer Application

Follow the steps below to monitor network status as explained below.

- 1. Go Online, from Communication  $\rightarrow$  Go Online
- Verify "Warning Signal" on the added module in the I/O Controller Organizer tree of I/O Configuration. During Fault mode, IO configuration tree changes its colour to "Yellow Exclamatory mark "as below.

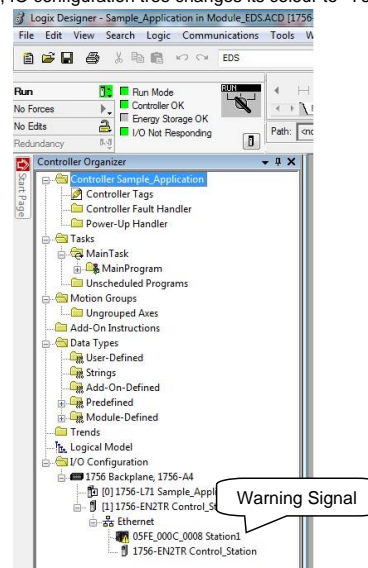

 Fault information is displayed on "Connection" window of EtherNet/IP Communication Module (1756-EN2TR) as below. Refer Rockwell Automation Publication 1756-PM014L-EN-P-November 2018 for more details.

| Name                                                                                                    | Requested Packet Interval (RPI)<br>(ms) | Input Type | Input Trigger | r |
|----------------------------------------------------------------------------------------------------|-----------------------------------------|------------|---------------|---|
| xclusive Owner                                                                                                    | 5.0 🗢 2.0 - 9999.9                      | Unicast 🗨  | Cyclic        | - |
|                                                                                                    |                                         |            |               |   |
|                                                                                                    |                                         |            |               |   |
|                                                                                                    |                                         |            |               |   |
|                                                                                                    |                                         |            |               |   |
|                                                                                                    |                                         |            |               |   |
| Inhibit Module                                                                                                    |                                         |            |               |   |
| ] Inhibit Module                                                                                                    | Moda                                    |            |               |   |
| Inhibit Module                                                                                                    | Mode                                    |            |               |   |
| ] Inhibit Module<br> Major Module fault error code<br>Module Fault                                                     | Mode                                    |            |               |   |
| Inhibit Module<br>Major Module fault error code<br>Module Fault<br>(Code 16#0204) Connection Request Error: Comm       | Mode<br>Action request lined out.       |            |               |   |
| Inhibit Module<br>Major Module fault error code<br>Module Fault<br>(Code 16#0204) Connection Request Error: Connection | Mode<br>ection request timed out.       |            |               |   |

# Using Modular IO Configurator Tool

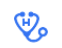

Mitsubishi Electric India

Page 19 of 26

| Quick Start Guide: Interfacing Modular IO Header M-EIP-H v | vith Allen Bradley Communication Module on EtherNet/IP |
|------------------------------------------------------------|--------------------------------------------------------|
| Doc Num: N18011AAMG01                                      | Published Date: 01 <sup>st</sup> April 2019            |

Open configuration file and connect via USB port. Click on diagnostic function "Header Diagnostics"

, to monitor EtherNet/IP diagnostic information of connected Header module.

Modular IO station provides 2 Ethernet ports (ETH1 and ETH2; Layer 2 switch with DLR support). User can connect any one of the port of Modular IO station. Accordingly, diagnostics of the port can be monitored.

HEADER DIAGNOSTIC INFORMATION : [QQQ]

|                      | Diagnostics      | Value      | Description                                             |
|----------------------|------------------|------------|---------------------------------------------------------|
| Slots 48-63          | EtherNet/IP      |            |                                                         |
| Interface (ETH1)     | Communication D  | Diagnostic |                                                         |
| Interface status     |                  |            | Ethernet interface status ( 0 : Link down, 1: Link up). |
| Interface speed      |                  | 100        | 10MB or 100MB.                                          |
| Interface (ETH2)     |                  |            |                                                         |
| Ethernet Link (ETH   | 1)               |            |                                                         |
| Received byte cou    | nt               | 6591008    | Number of bytes received.                               |
| Received unicast fr  | ames count       | 13564      | Number of unicast frames received.                      |
| Received non unic    | ast frames count | 4649       | Number of non-unicast frames received.                  |
| Sent byte count      |                  | 6544459    | Number of bytes transmitted.                            |
| Sent unicast frame   | s count          | 13309      | Number of unicast frames transmitted.                   |
| Sent non unicast fi  | ames count       | 0          | Number of non-unicast frames transmitted.               |
| Large error count    |                  | 0          | Number of frames received with large frame error.       |
| Align error count    |                  | 0          | Number of frames received with alignment error.         |
| FCS error count      |                  | 0          | Number of frames received with CRC/FCS error.           |
| Receive error coun   | t                | 0          | Number of frames with other receive errors.             |
| Single collision cou | unt              | 0          | Number of frames transmitted after single collision.    |
| Multi collision cou  | nt               | 0          | Number of frames transmitted after multiple collisions. |
| Drop count           |                  | 0          | Number of frames dropped after excessive collisions.    |
| Sent error count     |                  | 0          | Number of frames with other transmit errors.            |
| Ethernet Link (ETH   | 2)               |            |                                                         |
| CIP Diagnostics      |                  |            |                                                         |
| DLR                  |                  |            |                                                         |

Mitsubishi Electric India

| Quick Start Guide: Interfacing Modular IO Header M-E | IP-H with Allen Bradley Communication Module on EtherNet/IP |
|------------------------------------------------------|-------------------------------------------------------------|
| Doc Num: N18001MGM01                                 | Published Date: 01 <sup>St</sup> April 2019                 |

## 6.2 Monitor IO data

After communication between Communication module and M-EIP-H is established, Header module exchanges IO data with local IO modules are as follows.

Select option "Logic  $\rightarrow$  Monitor Tags / Edit Tags" from Menu Tool option to view tags of M-EIP-H as below.

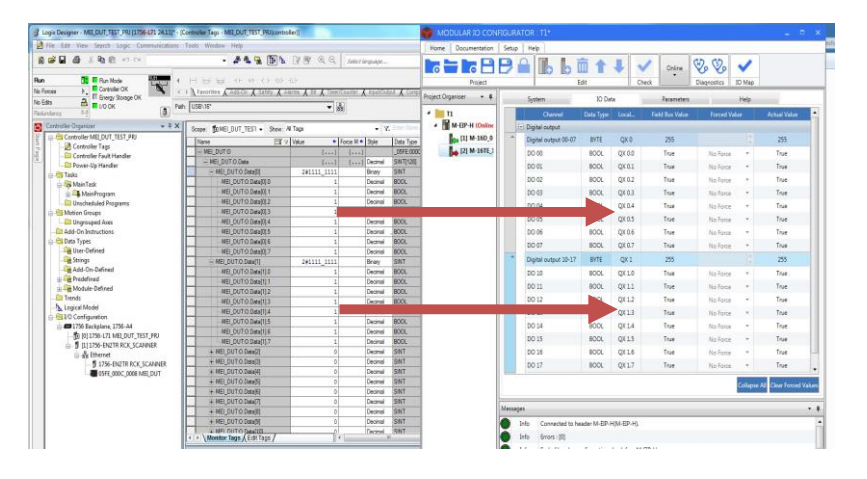

The table below shows how header memory IX,IW,SB,QX and QW is mapped to Input memory and Output memory of Communication module .

|          | Input memory area |                    |  |         | Output men       | nory area         |
|----------|-------------------|--------------------|--|---------|------------------|-------------------|
| Module   | Local<br>Address  | Tag Name           |  | Module  | Local<br>Address | Tag Name          |
| M 16D    | IX0               | MEI_DUT:I.Data[0]  |  | M 16TE  | QX0              | MEI_DUT:O.Data[0] |
| W-16D    | IX1               | MEI_DUT:I.Data[1]  |  | IVEIGIE | QX1              | MEI_DUT:O.Data[1] |
|          | 114/0             | MEI_DUT:I.Data[2]  |  |         | 014/0            | MEI_DUT:O.Data[2] |
| MUADO    | 1000              | MEI_DUT:I.Data[3]  |  | M-DA2   | QVVU             | MEI_DUT:O.Data[3] |
| IVI-UAD2 | 1) A / A          | MEI_DUT:I.Data[4]  |  |         | 0.1/1            | MEI_DUT:O.Data[4] |
|          | 1001              | MEI_DUT:I.Data[5]  |  |         |                  | MEI_DUT:O.Data[5] |
|          | SB0               | MEI_DUT:I.Data[6]  |  |         |                  |                   |
|          | SB1               | MEI_DUT:I.Data[7]  |  |         |                  |                   |
|          |                   |                    |  |         |                  |                   |
|          |                   |                    |  |         |                  |                   |
|          |                   |                    |  |         |                  |                   |
|          | SB16              | MEI_DUT:I.Data[22] |  |         |                  |                   |

| Quick Start Guide: Interfacing Modular IO Header M-EIP-H v | vith Allen Bradley Communication Module on EtherNet/IP |
|------------------------------------------------------------|--------------------------------------------------------|
| Doc Num: N18011AAMG01                                      | Published Date: 01 <sup>st</sup> April 2019            |

IO data can be monitored on individual Header module using Modular IO Configurator Tool

Following steps explain how to monitor IO data and diagnostics of a modular IO station in online mode,

- 1. Click on function T to connect to Header module. Icon changes to and Status bar is updated as ONLINE.
- Select Header module in Project Organiser window and click on tab "IO data" to monitor diagnostics (SB memory) of Header module.

| Project           | Edit                | 1 Cieta 1 |               |                 |              |       |           |
|-------------------|---------------------|-----------|---------------|-----------------|--------------|-------|-----------|
| gest organiser    | System              | ID Data   | Parameters    | Help            |              |       |           |
| M M HP H (Dallac) | Charnel             | Data Type | Local Address | Field Bus Value | Forced Value | - A-1 | ual Value |
| [1] M-160_0       | * Diagendir summary | WORD      | 58.0 - 58.1   | 0               |              |       | c         |
| [2] M-16TE_1      | (a) Slot status     |           |               |                 |              |       |           |
| [3] M-UAD2_2      | * Slot status 0.7   | BYTE      | 58.2          | 31              |              |       | 31        |
| 14) M-DA2,3       | " Slot status 8.15  | RVTE      | 58.3          | 0               |              |       | 0         |
|                   | * Slot status 16.23 | BY7E      | 58.4          | 0               |              |       | 0         |
|                   | " Slot status 24.31 | RVTE      | 58.5          | 0               |              |       | 0         |
|                   | * Slot status 32.39 | BY7E      | 58.6          | 0               |              |       | 0         |
|                   | " Slot status 40.47 | BYTE      | S8 7          | 0               |              |       | 0         |
|                   | " Slot status 48.55 | 8978      | 58.8          | 0               |              |       | 0         |
|                   | * The sec 27 23     | 0.077     | C9 8          | 0               |              |       |           |
|                   | Son Hand 30,03      | 8112      |               |                 |              |       |           |
|                   | 2010017.01          | 2112      | ~~            |                 |              |       |           |

 Select IO module in Project Organiser window and click on tab "IO data" to monitor IX of selected M-16D module.

| Croaniser • #     |    | Andrea IV           |                                                                                                    |              | 1000                 |                 |                      |
|-------------------|----|---------------------|----------------------------------------------------------------------------------------------------|--------------|----------------------|-----------------|----------------------|
| Yest Burlant      |    | apann N             | Constant of the local division of the local division of the local | Paral States | The p                | Printing states | And a local division |
| M M-EP-H (Online) |    | Disite incert       | Care ())e                                                                                                    |              | THE REAL PROPERTY OF |                 |                      |
| 11 M-160 0        |    | Digital input 00-07 | EVTC.                                                                                                    | DK D         |                      |                 |                      |
| 21 M-16TE_1       |    | D1 00               | ROOL                                                                                                    | IX 0.0       | Taise                |                 | False                |
| [3] M-UAD2_2      |    | DI DI               | 8001                                                                                                    | 2001         | False                |                 | Faine                |
| 141 M-DA2_3       |    | DI 02               | BOOL                                                                                                    | BX 0.2       | False                |                 | False                |
|                   |    | DI 03               | BOOL                                                                                                    | 3K03         | Tabe                 | *               | False                |
|                   | DI | DI 04               | BOOL                                                                                                    | DK0.4        | False                |                 | False                |
|                   |    | DI 05               | BOOL                                                                                                    | 10.05        | False                |                 | False                |
|                   |    | DI 05               | BOOL                                                                                                    | IX 0.6       | False                |                 | False                |
|                   |    | DI 07               | BOOL                                                                                                    | 3K0.7        | False                |                 | False                |
|                   | 10 | Digital input 10-17 | BYTE                                                                                                    | D 1          | 0                    |                 | 0                    |
|                   |    | DI 10               | BOOL                                                                                                    | IK 1.0       | False                |                 | False                |
|                   |    | DI 11               | BOOL                                                                                                    | R11          | False                |                 | False                |
|                   |    | DI 12               | BOOL                                                                                                    | DK 1.2       | False                |                 | Faise                |
|                   |    | DI 13               | BOOL                                                                                                    | B(13         | False                | •               | False                |
|                   |    | DI 14               | BOOL                                                                                                    | DCL4         | False                |                 | False                |
|                   |    | DI 15               | BOOL                                                                                                    | 241.5        | False                | *               | Faise                |
|                   |    | DI 16               | BOOL                                                                                                    | DK1.6        | False                | 100             | False                |
|                   |    | DI 17               | BOOL                                                                                                    | 341.7        | False                |                 | False                |

| Quick Start Guide: Interfacing Modular IO Header M-E | IP-H with Allen Bradley Communication Module on EtherNet/IP |
|------------------------------------------------------|-------------------------------------------------------------|
| Doc Num: N18001MGM01                                 | Published Date: 01 <sup>st</sup> April 2019                 |

 Select IO module in Project Organiser window and click on tab "IO data" to monitor QX of selected M-16TE module.

| Project           |                        | Check     |               | 🕘 🔎 🚺 🧐 🖓 🔇<br>Diagnos | tics IO Map  |              |
|-------------------|------------------------|-----------|---------------|------------------------|--------------|--------------|
| ect Organiser 🔹 🖡 | System                 | Data      | Parameters    | Help                   |              |              |
| Test_Project      | Channel                | Data Type | Local Address | Field Bus Value        | Forced Value | Actual Value |
| [1] M-16D_0       | * Digital output 00-07 | BYTE      | QX 0          | 0                      |              | 0            |
| [2] M-16TE_1      | DO 00                  | BOOL      | QX 0.0        | False                  | No Force     | * False      |
| [3] M-UAD2_2      | DO 01                  | BOOL      | QX 0.1        | False                  | No Force     | * False      |
| 🙀 [4] M-DA2_3     | DO 02                  | BOOL      | QX 0.2        | False                  | No Force     | * False      |
|                   | DO 03                  | BOOL      | QX 0.3        | False                  | No Force     | * False      |
|                   | DO 04                  | BOOL      | QX 0.4        | False                  | No Force     | * False      |
|                   | DO 05                  | BOOL      | QX 0.5        | False                  | No Force     | * False      |
|                   | DO 06                  | BOOL      | QX 0.6        | False                  | No Force     | * False      |
|                   | DO 07                  | BOOL      | QX 0.7        | False                  | No Force     | * False      |
|                   | * Digital output 10-17 | BYTE      | QX1           | 0                      |              | 0            |
|                   | DO 10                  | BOOL      | QX 1.0        | False                  | No Force     | * False      |
|                   | DO 11                  | BOOL      | QX 1.1        | False                  | No Force     | * False      |
|                   | DO 12                  | BOOL      | QX 1.2        | False                  | No Force     | * False      |
|                   | DO 13                  | BOOL      | QX 1.3        | False                  | No Force     | * False      |
|                   | DO 14                  | BOOL      | QX 1.4        | False                  | No Force     | * False      |
|                   | DO 15                  | BOOL      | QX 1.5        | False                  | No Force     | * False      |
|                   | DO 16                  | BOOL      | QX 1.6        | False                  | No Force     | * False      |
|                   | DO 17                  | BOOL      | QX 1.7        | False                  | No Force     | * False      |

Note: Follow the above procedure to monitor IO data of M-UAD (IW) and M-DA2 (QW).

Mitsubishi Electric India

| Quick Start Guide: Interfacing Modular IO Header M-EIP-H with Allen Bradley Communication Module on EtherNet/IP |                                             |  |  |  |
|----------------------------------------------------------------------------------------------------|---------------------------------------------|--|--|--|
| Doc Num: N18011AAMG01                                                                                           | Published Date: 01 <sup>St</sup> April 2019 |  |  |  |

# 6.3 Monitor Diagnostics

Detailed diagnostics of Ethernet ports ETH1/ETH2 and each IO module in individual Modular IO station can be monitored locally as explained below.

- Click on function to connect to Header module. Icon changes to and Status bar is updated as ONLINE.
- 2. Click on diagnostic function "Header Diagnostics" 😳 for monitoring diagnostic information of connected Header module.

This pops up following window of "HEADER DIAGNOSTIC INFORMATION".

| Identification     Version Info     Hardware     IP setting | Nagnostics  | Value | Description | Expa |
|-------------------------------------------------------------|-------------|-------|-------------|------|
| Identification     Version Info     Hardware     IP setting | liagnostics | Value | Description |      |
| Identification     Version Info     Hardware     IP setting |             |       |             |      |
| Version Info     Hardware     IP setting                    |             |       |             |      |
| <ul> <li>Hardware</li> <li>IP setting</li> </ul>            |             |       |             |      |
| IP setting                                                  |             |       |             |      |
|                                                             |             |       |             |      |
| Memory size                                                 |             |       |             |      |
| <ul> <li>Header scan time</li> </ul>                        |             |       |             |      |
| Diagnostic Summary                                          |             |       |             |      |
| + Slots 0-15                                                |             |       |             |      |
| <ul> <li>Slots 16-31</li> </ul>                             |             |       |             |      |
| + Slots 32-47                                               |             |       |             |      |
| + Slots 48-63                                               |             |       |             |      |
| <ul> <li>Interface (ETH1)</li> </ul>                        |             |       |             |      |
| <ul> <li>Interface (ETH2)</li> </ul>                        |             |       |             |      |
| • Ethernet Link (ETH1)                                      |             |       |             |      |
| • Ethernet Link (ETH2)                                      |             |       |             |      |
| CIP Diagnostics                                             |             |       |             |      |
| DLR                                                         |             |       |             |      |

| Quick Start Guide: Interfacing Modular IO Header M-E | IP-H with Allen Bradley Communication Module on EtherNet/IP |
|------------------------------------------------------|-------------------------------------------------------------|
| Doc Num: N18001MGM01                                 | Published Date: 01 <sup>st</sup> April 2019                 |

Header diagnostics are categorized for easy monitoring. User can monitor individual parameter by expanding individual diagnostic.as shown below.

| HEAL      | DER DIAGNOSTIC INFORMATION : [QQQ | ]                                       |                                                         |
|-----------|-----------------------------------|-----------------------------------------|---------------------------------------------------------|
|           |                                   |                                         |                                                         |
|           | Diagnostics                       | Value                                   | Description                                             |
| ition 🦳   | Siagnostic Summary                |                                         |                                                         |
| nmary     | No. of configured slots           | 5                                       | No. of configured slots.                                |
|           | No. of detected slots             | 5                                       | No. of detected slots.                                  |
| t wise    | Status                            | 0                                       | Bitwise status of header module.                        |
| dules 🧹   | slots 0-15                        |                                         |                                                         |
|           | Detected                          | 000000000011111                         | Bitwise module detection status.                        |
| *         | Healthy                           | 000000000011111                         | Bitwise module health status.                           |
| -         | IO error                          | 000000000000000000000000000000000000000 | Bitwise status of module mismatch or absent.            |
| *         | COM error                         | 000000000000000000000000000000000000000 | Bitwise status of module COM error after power ON.      |
| *         | Fatal error                       | 0000000000000000                        | Bitwise status of module fatal error.                   |
| •         | Non-fatal error                   | 000000000000000000000000000000000000000 | Bitwise status of module non-fatal error.               |
| nerNet/IP | Slots 16-31                       |                                         |                                                         |
| agnostic  | • Slots 32-47                     |                                         |                                                         |
|           | • Slots 48-63                     |                                         |                                                         |
|           | Interface (ETH1)                  |                                         |                                                         |
| -         | Interface status                  | 1                                       | Ethernet interface status ( 0 : Link down, 1: Link up). |
| -         | Interface speed                   | 100                                     | 10MB or 100MB.                                          |
|           | Interface (ETH2)                  |                                         |                                                         |
|           | Ethernet Link (ETH1)              |                                         |                                                         |
| <b>•</b>  | Received byte count               | 137658                                  | Number of bytes received.                               |
| -         | Received unicast frames count     | 717                                     | Number of unicast frames received.                      |
| -         | Received non unicast frames count | 49                                      | Number of non-unicast frames received.                  |
| -         | Sent byte count                   | 2525360                                 | Number of bytes transmitted.                            |

3. Slot diagnostic information provides configured modules and present modules, hardware versions and firmware versions of present modules, slot level error code, etc.

Click on function "Slot diagnostics" 🍪 to monitor slot diagnostics.

This pops up following window of "SLOT DIAGNOSTIC INFORMATION".

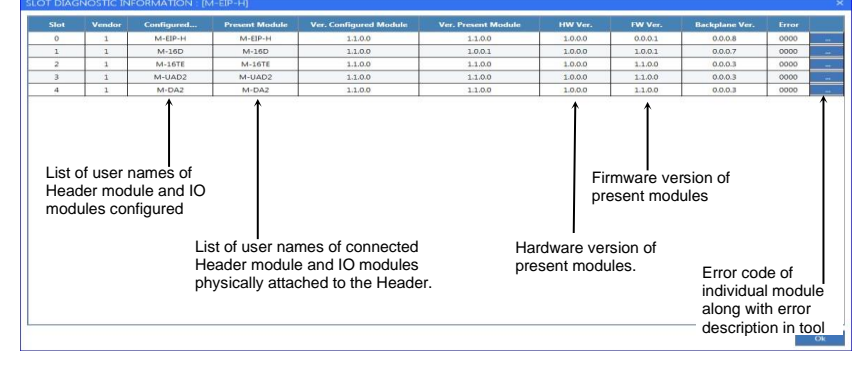

Mitsubishi Electric India

| Quick Start Guide: Interfacing Modular IO Header M-EIP-H with Allen Bradley Communication Module on EtherNet/IP |                                             |  |  |  |  |
|----------------------------------------------------------------------------------------------------|---------------------------------------------|--|--|--|--|
| Doc Num: N18011AAMG01                                                                                           | Published Date: 01 <sup>St</sup> April 2019 |  |  |  |  |

This page is kept blank intentionally

Interfacing Modular IO Header M-EIP-H with Allen Bradley Communication Module on EtherNet/IP

# MITSUBISHI ELECTRIC INDIA PRIVATE LIMITED

Factory Automation and Industrial Division (FAID)

ICC-Devi Gaurav Technology Park, Unit No. 402,

Opp. Vallabh Nagar Bus Depot,

Pune-411018, Maharashtra, India.

Email - MEI-FAID-INFO@asia.meap.com

Tel.: +91-20-2710 2000 |Fax: +91-20-2710 2100

Learn more at http://in.mitsubishielectric.com

Mitsubishi Electric India

Page 26 of 26